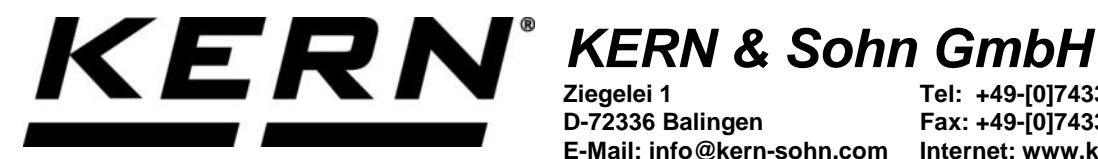

Ziegelei 1 D-72336 Balingen E-Mail: info@kern-sohn.com

Tel: +49-[0]7433-9933-0 Fax: +49-[0]7433-9933-149 Internet: www.kern-sohn.com

## **Betriebsanleitung KERN App Variable -Freie Variable Funktion**

# **KERN SET-07**

Version 1.0 2020-06 D

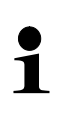

Sie finden die aktuelle Version dieser Anleitung auch online unter: https://www.kern-sohn.com/shop/de/DOWNLOADS/ Unter der Rubrik Bedienungsanleitungen

SET-07-BA-d-2010\_variable

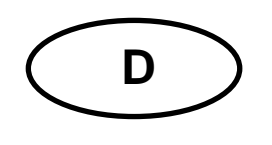

KERN App Variable Version 1.0 2020-06 Betriebsanleitung SET-07

### Inhaltsverzeichnis

| 1   | Wägefunktion Variable – Freie-Variable-Funktion | 3 |
|-----|-------------------------------------------------|---|
| 1.1 | Neue individuelle Einheit hinzufügen            | 3 |
| 1.2 | Mit neuer Einheit wiegen                        | 5 |
| 1.3 | Ergebnisdaten speichern                         | 6 |

#### 1 Wägefunktion Variable – Freie-Variable-Funktion

| Mit der Freie-Variable-Funktion besteht die Möglichkeit, andere physikalische |
|-------------------------------------------------------------------------------|
| Eigenschaften zu ermitteln, die in linearem Zusammenhang zum Gewicht ste-     |
| hen.                                                                          |
| Man kann mit dieser Funktion z.B. die Länge eines Kabels ermitteln. Im KERN   |
| EasyTouch Programm wird diese Variable als "individuelle Einheit" bezeich-    |
| net.                                                                          |

#### 1.1 Neue individuelle Einheit hinzufügen

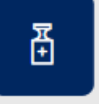

Im Menü FUNKTIONEN auf Button ken:

"Neue individuelle Einheit hinzufügen" kli-

Der Startbildschirm erscheint. Auf den blauen Text "Klicke um Neue individuelle Einheit hinzuzufügen" klicken:

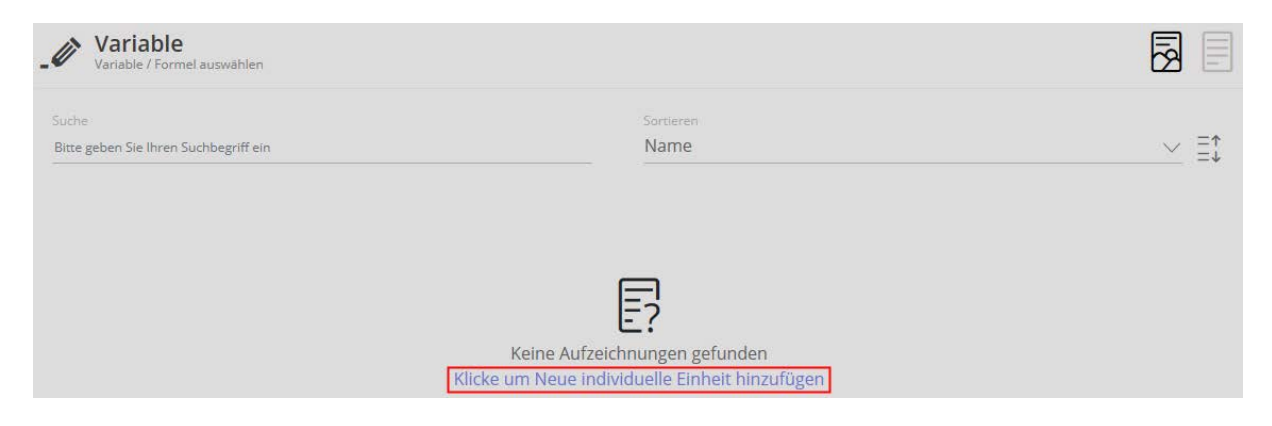

Es erscheint der Blidschirm zur Eingabe der Daten der neuen Einheit. Name der neuen Einheit eingeben, eventuell auch noch eine kurze Beschreibung. Dann die Einheit eingeben, die entweder 1 g oder 1 kg entsprechen soll:

Hier als Beispiel: 1 kg = 100 cm

| Maßeinheit erstellen<br>Maßeinheit für die Waage |   |       |      |                             |                              |      |
|--------------------------------------------------|---|-------|------|-----------------------------|------------------------------|------|
| Name der Variable*<br>Kabel                      |   |       |      | Beschreibung<br>Kabel schwa | arz                          |      |
| Definieren Variable :                            |   |       |      |                             |                              |      |
|                                                  |   | 1g =  | 0.00 |                             | Bitte eingeben Probeneinheit | / g  |
| (oder)                                           |   | 1kg = | 100  |                             |                              | / kg |
|                                                  |   |       |      |                             |                              |      |
| 1000                                             | g |       | =    | 100                         | cm                           |      |

In der Zeile darunter wird die Kabellänge noch entsprechend 1000 g angezeigt.

Danach auf den blauen Button ERSTELLEN klicken: Die neue Einheit ist nun angelegt und wird angezeigt:

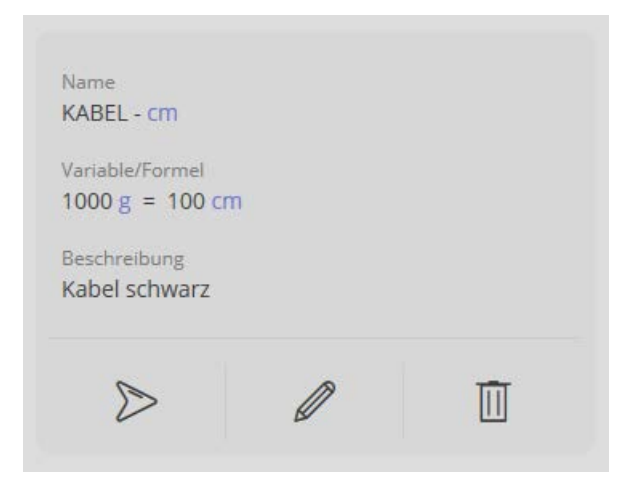

Mit Klick auf:

| $\triangleright$ | kann man die Wägung mit der neuen Einheit starten |
|------------------|---------------------------------------------------|
|                  | kann man die Daten der neuen Einheit beareiten    |
| Ū                | wird die neue Einheit gelöscht                    |

#### 1.2 Mit neuer Einheit wiegen

Auf klicken: Der Wägemodus erscheint. Die Anzeige erscheint, mit der vorher festgelegten Einheit:

Hier im Beispiel: cm

Wägegut (in diesem Fall, wessen Länge ermittelt werden soll) auflegen und Ergebnis ablesen:

Das Wägegut wir in der neuen Einheit angezeigt, in diesem Fall die Laänge von 125,4 cm.

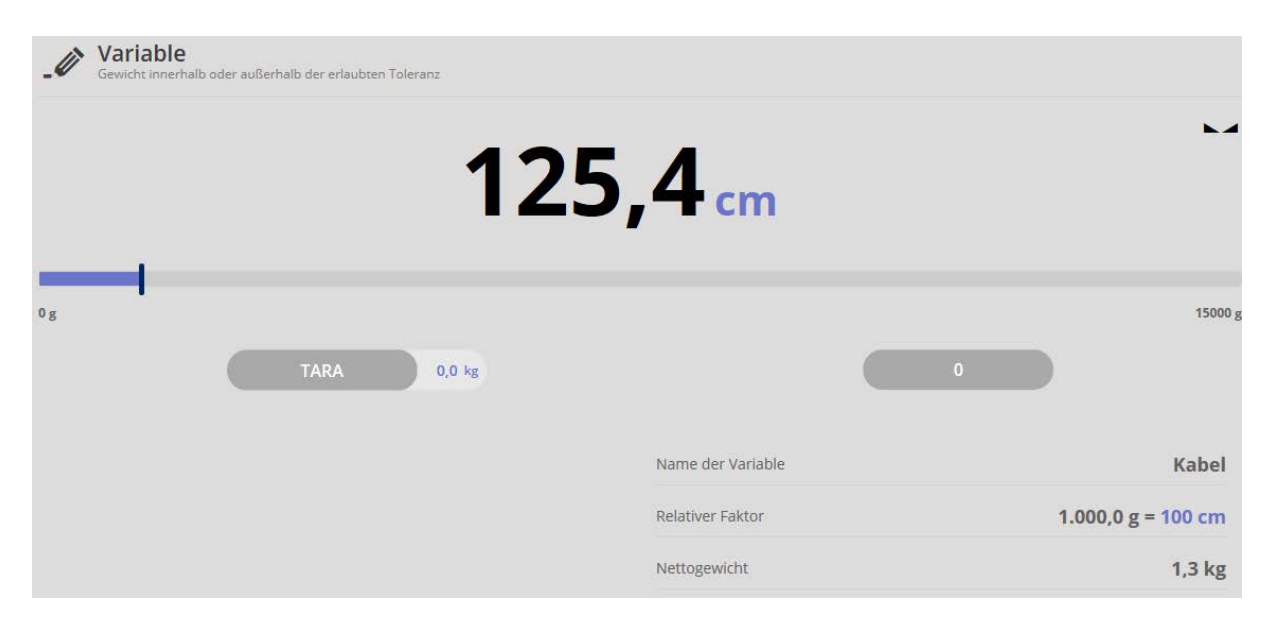

#### 1.3 Ergebnisdaten speichern

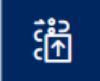

Mit dem Button gelangt man zum Ergebnis-Bildschirm, in dem das Wägeergebnis mit ID und Namen versehen werden kann und im Anschluß gespeichert und ausgedruckt werden kann:

| QW341   Example Submit Dependence     Geneassner Wen   125.4 cm     125.4 cm   Ganessen Wen     125.4 cm   Ganessen Wen     125.4 cm   Ganessen Wen     1.3 kg   Barsen Barsen Ba | Rpel: Identifikation<br>KabelQW34                                                                                                    | Chipetertania<br>Kabel schwarz                                                                                                    |  |  |  |  |
|----------------------------------------------------------------------------------------------------|----------------------------------------------------------------------------------------------------|----------------------------------------------------------------------------------------------------|--|--|--|--|
| Gemessener Wert<br>125.4 cm Tarevert<br>0.0 kg   Netoergebns<br>1.3 kg Referenspeender<br>1.000.0 g   Umrechnangseinheit<br>100 cm Extengenicht<br>1.3 kg   Umrechnangseinheit<br>100 cm Extengenicht<br>1.3 kg   Verwendetes Gent:<br>PCB 100-3 Extengenicht<br>1.3 kg   Seisennammer<br>WF2054687 Kenn und Sohn GmbH<br>Zegter 1, 72306, null, null   Inserver Code<br>1036455 Telefors   Lutter Justerung Telefors                                                                                                    | ymannisch Obgels Mannifflation<br>QW34-1                                                                                                    | Dynamski Digektraane<br>Kabel schwarz                                                                                                    |  |  |  |  |
| Verwendetes Gerät<br>PCB 100-3 Fredrois generieri<br>durch Max Maler<br>auf 2020-06-17   10:31:17   Seriennummer<br>WF2054687 Fa. Kern und Sohn GmbH<br>Zegelet 1, 72306, null, null   Interner Code<br>ID36455 Feldor   Lezze Justierung Email:                                                                                                    | Gemessener Wert<br>125,4 cm<br>Netoergebnis<br>1,3 kg<br>Umrechnungseinheit<br>100 cm                                                             | Tarassert<br>0.0 kg<br>Referenzgewicht<br>1.000.0 g<br>Bruttogewicht<br>1.3 kg                                                                                           |  |  |  |  |
| 2020-03-10 Websetter<br>Temperatur<br>21 C                                                                                                    | Verwendetes Gerät<br>PCB 100-3<br>Secteonnummer<br>WF2054687<br>Interner Code<br>ID36455<br>Lettle Justierung<br>2020-03-10<br>Temperatur<br>21 C | Frightens generises     durch Max Maler     auf 2020-06-17 [ 10:31:17     Fa. Kern und Sohn GmbH     Zegelei 1, 72330, null, null     Telefors     E-mail:     Webseiter |  |  |  |  |